## Autodeskマルチユーザ

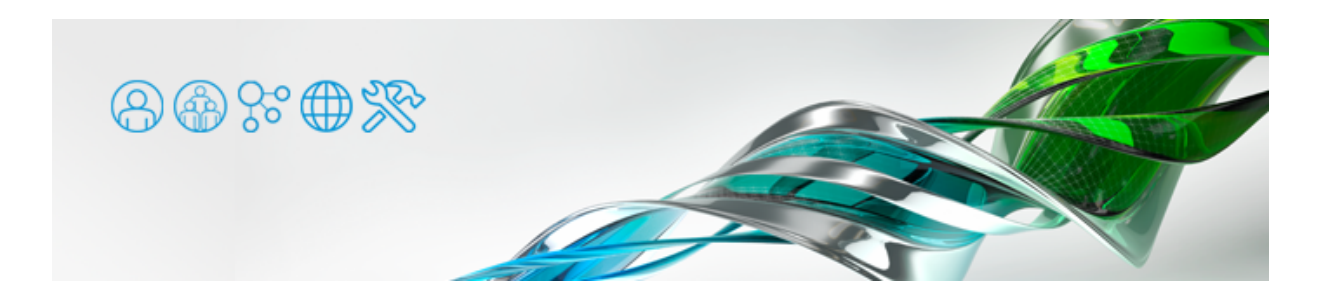

原因の切り分け

マルチユーザ(旧称ネットワークライセンス)でアプリケーションが起動しない場合、まず原因がサーバとクライアントのいずれにあるかを確認しましょう。LMTOOLSの [Server Status] タブで [Perform Status Enquiry] ボタンを押し、ライセンスの状態を確認します。

●下記のようにライセンスサーバが正常に稼働し、ライセンスを正しく発行している場合、クライアント側に問題が ある可能性があります。

| Status                                                                       |
|------------------------------------------------------------------------------|
| <br>Flexible License Manager status on <日付と時刻>                               |
| [Detecting Imgrd processes]                                                  |
| License server status: 27000@ <サーバのコンピュータ名>                                  |
| License file(s) on <サーバのコンピュータ名>: <使用しているライセンスファイルのパス>:                      |
| <サーバのコンピュー夕名> : license server UP (MASTER) <fleximのバージョン></fleximのバージョン>     |
| Vendor daemon status (on <サーバのコンピュー夕名>):                                     |
| adskflex: UP <fleximのバージョン></fleximのバージョン>                                   |
| Feature usage info:                                                          |
| Users of XXXXXXXXX: (Total of 5 licenses issued; Total of 0 licenses in use) |
| :                                                                            |
| :                                                                            |
| :                                                                            |
|                                                                              |

上記の「XXXXXXXXX」には、アプリケーションごとに固有のフィーチャーコードが表示されます。

●下記のようにライセンスサーバでエラーが出る場合は、まずライセンスサーバを正常に稼働させましょう。

エラーコード番号は、エラーの内容や環境によって変化します。

Check the Imgrd log file, or try Imreread.

● Windows Vista 以降 や Windows Server 2008 以降の IPv6 に対応したOSで、ライセンスサーバとクライアン トを同じマシンで兼用する場合、ネットワークライセンスを取得できない場合があります。<u>IPv6 無効化</u>するこ とによって回避することができる場合があります。

## ライセンスサーバに原因がある場合

- [Configure Services] のタブで、全て正しいパスが指定されているかどうかを確認します。
- [Configure Services] のタブで変更を加えたり、パスを指定しなおした後、 [Save Services] を押してセーブ しているかどうかを確認します。
- [Save Services] を適用後、 [Start/Stop/Reread] タブで [Stop Server] → [Start Server] → [Reread License file] の順で押してみてください。

([Stop Server]を押すと [Unable to Stop Server] となる場合は、すでにサーバがストップしていることが あります。何らかの原因でサーバがストップしないようであれば、 [Force Server Shutdown] にチェックを入 れてから [Stop Server]を押すと強制的にストップできます)

- ライセンスファイルの拡張子が \*.lic になっているかどうかを確認します。 (オートデスクから送られた際に、License.lic.txt などとなっている場合があります)
- ●ログ内で表示されているコンピュータ名が、実際のコンピュータ名と同じであるかどうかを確認します。 (レジストリの設定状況などによっては、LAN内の別のライセンスサーバーの情報が表示されてしまう場合があり ます。また、他社製ソフトウェアでFlexImのプロテクションシステムを使用しているものがある場合、そちらの 情報が表示されてしまう場合もあります)
- ライセンスサーバマシンで、ファイアウォールのポートが開放されているかを確認します。 すべてTCP
   2080、27000、27001、27002、27003、27004、27005、27006、27007、27008、27009
- ●下記のようなエラーが表示される場合は、ライセンスサーバの [Computer/Hostname(コンピュータ名)] が 誤っている可能性があります。

-----

Status

Flexible License Manager status on <日付と時刻>

[Detecting Imgrd processes...] License server status: @ <サーバのコンピュータ名> License file(s) on <サーバのコンピュータ名>: <使用しているライセンスファイルのパス>:

Imgrd is not running: License server machine is down or not responding. See the system adminstrator about starting the license server system, or make sure you're referring to the right host (see LM\_LICENSE\_FILE). Hostname: <サーバのコンピュータ名> License path: @ <サーバのコンピュータ名>; FLEXnet Licensing error:-96,7. System Error: 11004 "WinSock: Valid name, but no record (NO\_ADDRESS)" For further information, refer to the FLEXnet Licensing End User Guide,

available at "www.macrovision.com".

ライセンスファイルをテキストエディタで開き、コンピュータ名部分を確認します。ライセンスファイルの先頭から3行は下記のようになっており、1行目の「ComputerName」部分がコンピュータ名です。

コンピュータ名が間違っていた場合、ライセンスファイルを修正して保存しましょう。保存したら [Start/Stop/Reread] タブで [Stop Server] → [Start Server] → [Reread License file] の順で押して変更したライセンスファイルを読み込ませます。

● ライセンスサーバの [コンピュータ名] と [ユーザ名] は半角英数で設定します。全角文字を用いているとライセンスサーバは稼働しません。

[コンピュータ名] の1文字目が数字だった場合、Autodesk Network License Manager は IP アドレスが入力されていると誤認 してしまい、結果としてエラーとなる場合があります。 [コンピュータ名] をアルファベットから始まるように設定いただく方が いいでしょう。

●下記のようなエラーが表示される場合は、 [Eaternet Adress(MACアドレス)] が誤っている可能性、もしくは ライセンスファイルの期限が切れている可能性があります。

| Status                                                                  |
|-------------------------------------------------------------------------|
|                                                                         |
| Flexible License Manager status on <日付と時刻>                              |
| [Detecting Imgrd processes]                                             |
| License server status: @ <サーバのコンピュータ名>                                  |
| License file(s) on <サーバのコンピュータ名>:<使用しているライセンスファイルのパス>:                  |
| サーバマシン名: license server UP (MASTER) <fleximのバージョン></fleximのバージョン>       |
| Vendor daemon status (on <サーバのコンピュータ名>):                                |
| adskflex: The desired vendor daemon is down.                            |
| Check the Imgrd log file, or try Imreread.                              |
| Vendor:Host: <サーバのコンピュータ名>                                              |
| License path: 27000@ <サーバのコンピュー夕名> ;                                    |
| FLEXnet Licensing error:-97,121                                         |
| For further information, refer to the FLEXnet Licensing End User Guide, |

available at "www.macrovision.com".

LMTOOLS > [System Settings] タブの [Eaternet Adress] 欄に表示されるアドレスと、ライセンスファイル1行目のアドレス が合っているか確認します。1行目の「XXXXXXXXXXXXXXX」部分が [Eaternet Adress] です。 [Eaternet Adress] は12ケタの16 進数 (0~9、A~F) です。

[Eaternet Adress] が誤っていた場合は、ユーザ側で修正することはできません。オートデスクにライセンスの再発行を依頼す る必要があります。

●下記のようなエラーが表示される場合は、ネットワークライセンスのサービスが起動していない可能性があります。

Status \_\_\_\_\_ Flexible License Manager status on <日付と時刻> [Detecting Imgrd processes...] License server status: @ <サーバのコンピュータ名> License file(s) on <サーバのコンピュータ名>: <使用しているライセンスファイルのパス>: Imgrd is not running: Cannot connect to license server system. The license server manager (Imgrd) has not been started yet, the wrong port@host or license file is being used, or the port or hostname in the license file has been changed. Server name: <サーバのコンピュータ名> License path: @ <サーバのコンピュータ名>; FLEXnet Licensing error:-15,570 For further information, refer to the FLEXnet Licensing End User Guide, available at "www.macrovision.com".

## 以下をチェックしてください。

LMTOOLS > [Service/License File] タブで [Configuration using Services] を選択、すぐ下の一覧から問題のサービスを選択 します。

さらに下にある [LMTOOLS ignors license file path environment variables] にチェックを入れます。

[Start/Stop/Reread] タブで [Stop Server] → [Start Server] の順で押して、ライセンスサーバサービスを再起動します。

下部の1行ログに [Server Start Successful.] と表示されることを確認します。

[Server Status] タブ> [Perform Staus Enquiry] を押して、ライセンスが正常に稼働しているかどうかを確認します。

 [コントロールパネル] > [管理ツール] > [サービス] でネットワークライセンスサービスが稼働しているか 確認することができます。 [Configure Services] でつけた名前のサービスがありますので、それが [開始] に なっていればサーバサービスが起動しています。LMTOOLSで稼働させるネットワークライセンスは、Windows のサービスとして稼働します。

| 9、サービス       | and the second second | Statement of the local division of the local division of the local |                                             |      |             |
|--------------|-----------------------|----------------------------------------------------------------------------------------------------|---------------------------------------------|------|-------------|
| ファイル(F) 操作(A | ) 表示(V) ヘルプ(H)        |                                                                                                    |                                             |      |             |
| (+ +) 🗊 🖸 🧟  | ) 🕞 📔 📰 🕨 🗰 🖬 🕪       |                                                                                                    |                                             |      |             |
| 🔍 サービス (ローカ  | 🔍 サービス (ローカル)         |                                                                                                    |                                             |      |             |
|              | Autodesk License      | 名和 ^                                                                                                    | 說明                                          | 状態   | スタートアップの樹   |
|              |                       | Q Application Dellowedges                                                                                                    | 他のなどの事業時間になるの時間になった。                        |      |             |
|              | サービスの停止               | Q Applement subject settings for the                                                                                                    | the second support of the second            |      | 19.81       |
|              | サービスの再起動              | Q Approximation of the second second                                                                                                    | RE-31838-0888840103-0                       |      | 18          |
|              |                       | Q ALMANT Under Derubat                                                                                                    | Involtes apport for out of process and      |      |             |
|              |                       | Q Autodesk License                                                                                                    |                                             | 開始   | E180        |
|              |                       | Q Automatic American Distance                                                                                                    | feature service for fasteries products in   | 10.0 |             |
|              |                       | Q testignacional part mente naciona                                                                                                    | An include the transfer to a                | 100  | OF BUILDING |
|              |                       | Q has the second second                                                                                                    | 10-3 3 (10 <sup>-1</sup> - 2040) (800) (10- | 10.0 | 104         |
|              |                       | Q Incoder Orient Security Involution                                                                                                    | KONCA BLAR FORDER.                          |      |             |

- ●複数のAutodeskネットワークライセンス製品をお持ちで、それぞれ異なるサービスを作成した場合、両方のサービスを同時に動作させることはできません。その場合は<u>ライセンスファイルを1つに結合</u>し、1つのライセンスサービスを作成して動作させます。
- ●ネットワーク環境によっては、 [コンピュータ名] では正常に稼働せず、 [IPアドレス] を用いると解決できる場合があります。

まずライセンスサーバのIPアドレスを固定します。ライセンスファイルをテキストエディタで開き、1行目の[コンピュータ名]を[IPアドレス]に変更します。

(下記の「ComputerName」部分)

LMTOOLS > [Start/Stop/Reread] タブで [Stop Server] → [Start Server] → [Reread License file] の順で押して、ライ センスファイルを再度読み込みさせます。

クライアント側でライセンスサーバを指定する際に、 [コンピュータ名] ではなく [IPアドレス] で指定します。

- ライセンス管理ソフトウェア Autodesk Network License Manager を新しいバージョンに入れ替えると、問題 が改善する場合があります。
  - » Network License Manager をダウンロードする

Windows 10やWindows Server端末などの場合、 [Start/Stop/Reread] タブ> [Start Server] を押すと

 [DACLフィールド]のエラーが表示され、ライセンスサービスを開始できない場合があります。[Config Service] タブ> [Path to the debug log file] で指定したログファイルへの書き込み権限が無い場合に発生す るようです。書き込み権限のある別のディレクトリにログを保存いただくか、ログファイル/ディレクトリにロ グインユーザーの明示的なアクセス権限を付与してみてください。

| Christian de la companya                                 | leskAutodesk Netwo | ork License Mar                                      | -994 |
|----------------------------------------------------------|--------------------|------------------------------------------------------|------|
| 75-763201-7-6(0)                                         |                    |                                                      |      |
| SVSTEM                                                   |                    |                                                      |      |
| Administrators (                                         | WAdministra        | stors)                                               | _    |
| A liter (                                                | i herei            |                                                      |      |
| and A being f                                            |                    |                                                      |      |
|                                                          |                    |                                                      |      |
|                                                          |                    |                                                      |      |
|                                                          | 4100               | ALL (R)                                              |      |
|                                                          | \$\$\$(0)          | MIN(R)                                               |      |
| 7クゼス許司(P): uchiyama                                      | 4.50(D)            | M1H(R)<br>11 X                                       |      |
| 7クセス計号(P): uchiyama<br>フル コントロール                         | 4500               | <ul> <li>利用(内)</li> <li>利用(内)</li> <li>利用</li> </ul> | ^    |
| 77世22世号(P); uchiyama<br>フルコントロール<br>変更                   | 4500               | 15%                                                  | ^    |
| Pウセス計可(P); ochiyama<br>フル 3Dトロール<br>実現<br>読み取りた実行        | 4.55(D)            | 11 W W                                               | ^    |
| Pクセス計号(P); vchiyama<br>フルコントロール<br>実現<br>読み取りと実行<br>読み取り | 435(0)             |                                                      | *    |

クライアントに原因がある場合

● ライセンスサーバは正しく稼働しているにもかかわらず、クライアントでアプリケーションを起動できない場合 は、ファイアウォールを一時的に無効にして試してみてください。それで起動する場合は、ファイアウォールのポ ートを解放してください。

すべてTCP

2080、27000、27001、27002、27003、27004、27005、27006、27007、27008、27009

- 配置インストールで [サイレントインストール] をOFFにしてインストールすると、ライセンスをうまく取得でき ない場合があります。
- ●Autodesk製品の <u>ライセンスサーバを指定する</u>方法も合わせてご参照ください。